To associate a MSD fixture in a .SPL file to a LJ Fixture profile, please follow the following instructions:

- first you have to place the .SPL file in the folder where MSD searches for them. A good folder for this, is the common spot folder where all default MSD fixture libraries are installed. This usually is in the folder 'C:\Users\Public\Documents\MSD\Spots'.
- now start LJ
- add the LJ fixture to the scene as you normally do.

| Martin LightJockey (User lib: Fas      | it Focus)                                  |           |
|----------------------------------------|--------------------------------------------|-----------|
| System Setup View OffLine-Visualizer I | Fingers Generics LJ-Manager Download Help  |           |
| Seq                                    | 🖸 Seq 📋 😹 🧶 🔢 Cue                          | 💁 🖉 🖉     |
| C-L                                    | 🔁 CueList 📋 🗏 😫 🗢 Background Cue 🔶 Statics | ◎ 🗖 📰 🗰 🖬 |
| O/V Enable X + +                       | Full Undo Redo                             |           |
|                                        | 🐼 📰 🖹 All None Inclusive 🖌 🕨 Solo 🄜        | <b>-1</b> |
| O Default O Test                       |                                            |           |
| (16) StagePar6-                        |                                            |           |
| 10:46:03 Running 74%                   | Master 100%                                |           |

• right click on the profile, showing a menu. Select 'Define Fixture Profile'.

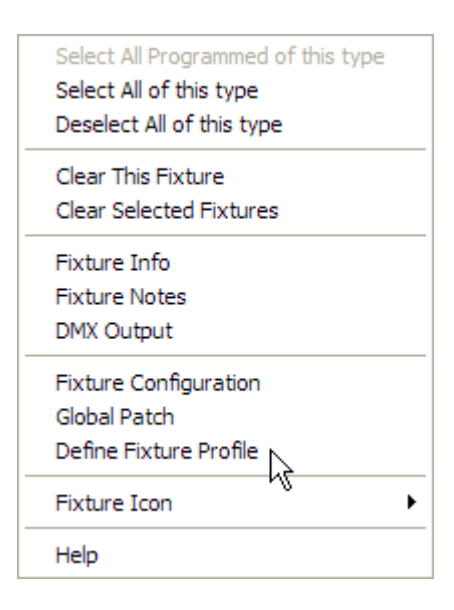

 this will show a dialog with several tabs. Select the 'Offline Visualizer' tab.

| 🚜 Generic Fixture Profile 🛛 🛛 🔀                        |                       |                         |                   |                    |                                |  |
|--------------------------------------------------------|-----------------------|-------------------------|-------------------|--------------------|--------------------------------|--|
| Files Help                                             |                       |                         |                   |                    |                                |  |
| Fixture Info   Intensity & Lamp   Pan & Tilt   Fixed ( |                       |                         |                   | ntrol              | CMY & RGB Control              |  |
| Gobo Control Beam (                                    | Control Effects Co    | ntrol Spec              | ials              | Levels             | Offline Visualizer             |  |
| Manufacturer                                           | Fixture Model         | Fixture Mo              | ode               |                    |                                |  |
| ColorKey                                               | LED Par 64 1 Watt     | ) Par 64 1 Watt 6 ch.   |                   |                    | Clear Selection                |  |
| Manufacturer                                           | Model                 |                         | Mode              |                    | ^                              |  |
| Coemar                                                 | RazorLite LED         | RazorLite LED           |                   | (Pixel)            |                                |  |
| Coemar                                                 | SuperCyc MK2 EB       | SuperCyc MK2 EB         |                   | Emulation (11 cha) |                                |  |
| Coemar                                                 | SuperCyc MK2 EB       |                         | Standard (12 cha) |                    | _                              |  |
| Coemar                                                 | Versatile             |                         |                   |                    |                                |  |
| ColorKey                                               | LED Par 64 1 Watt     |                         | 3 ch.             |                    |                                |  |
| ColorKey                                               | LED Par 64 1 Watt     |                         | 6 ch.             |                    |                                |  |
| ColorKinetics                                          | C200                  |                         |                   |                    |                                |  |
| ColorKinetics                                          | C30                   |                         |                   |                    |                                |  |
| ColorKinetics                                          | C75                   |                         |                   |                    |                                |  |
| ColorKinetics                                          | ColorBlast 12         | ColorBlast 12           |                   |                    |                                |  |
| ColorKinetics                                          | ColorBlast 12 Powerco | ColorBlast 12 Powercore |                   |                    |                                |  |
| ColorKinetics                                          | ColorBlast 6          |                         |                   |                    | ~                              |  |
| L ColorKinetics                                        | ColorBlaze            |                         | (RGR I            | ED module)         |                                |  |
| Profile Notes:                                         |                       |                         |                   |                    |                                |  |
| 1. Curves approximate.                                 |                       |                         |                   |                    |                                |  |
| Profile History:                                       |                       |                         |                   |                    |                                |  |
| 25 Nov 2010 Written by M.J.Westveer                    |                       |                         |                   |                    |                                |  |
| 🗶 Cancel                                               | Ap                    | Apply to Master Fixture |                   | Apply to           | Apply to all Selected Fixtures |  |

- here you can select the MSD profile, which is in the .SPL file.
- use 'Apply' to associate it with the LJ fixture profile.
- if you now select 'Import Patch...' in the MSD Visualizer, the fixture should appear.